# One-e-App (OEA) Tips Sheet – Person Clearance Screen March 2022

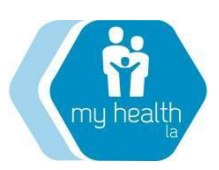

The purpose of this tip sheet is to clarify the process of the Person Clearance Screen. Through careful person clearance, we are trying to avoid 1) giving one person two Person ID numbers, or 2) mistaking a new person who is trying to apply for someone who is already known to OEA. Making these mistakes has payment implications for clinics and continuing care implications for patients. This is how to correctly conduct person clearance in OEA.

## What is a Person ID?

The Person ID is a unique number assigned to each unique individual on an OEA application. This number is automatically generated by the OEA system. Each individual in the OEA system should only have one Person ID associated with him/her. The screen shot below is the Person Clearance screen where the enroller determines whether the applicant in front of him/her has an existing Person ID in OEA, meaning they are already known to the MHLA Program.

## How Do I Do Person Clearance in OEA?

In the Person Clearance screen example below, there is a 96% chance that the person you are enrolling has already been enrolled in OEA. Given the information provided by the applicant in comparison to the information on the Person Clearance screen, the must decide whether your applicant is the same person on the Person Clearance screen, and therefore already known to OEA.

- The new applicant in front of you is named Johnny Pike; Date of Birth 1/11/1970; Place of Birth Belize.
- The existing application is for Johnny Pike; Date of Birth 1/1/1970; Place of Birth Argentina.

In this example, the new applicant is **NOT** the same individual with an existing record; we know this because of differences in 1) date of birth and 2) place of birth. It is important to always confirm the information with the applicant. Since the new applicant is not the same individual on the Person Clearance screen, this new applicant must receive a new Person ID. This is accomplished by clicking on the radial button for "The person is not known to One-e-App"<sup>1</sup>.

## What if the applicant in front of me IS already known to OEA?

If during the Person Clearance process, you encounter the following scenario:

- The new applicant in front of you is named Johnny Pike; Date of Birth 1/11/1970; Place of Birth Belize.
  - The existing records that comes up on the Person Clearance screen are;
    - John Pike; Date of Birth 1/1/1970; Place of Birth Belize and
    - Johnny Pike; Date of Birth 1/1/1960; Place of Birth Belize

In this example, the new applicant <u>IS A MATCH</u> with an existing OEA record; we know this because of the reasonable match in name, date of birth and place of birth. Slight differences in participant information (e.g., date of birth) should be verified with the applicant. If the new applicant is the same individual on the Person Clearance screen, select the existing record from the Person Clearance screen in OEA to avoid creating a duplicate Person ID for the new applicant.

This is accomplished by clicking on the radial button for the correct individual on the table displayed when OEA finds a match in the Person Clearance screen<sup>2</sup>.

#### Match Found, Check Application Status

Before continuing with the application, it is important to check the prior application status to determine whether the participant is enrolled or disenrolled.

<u>Enrolled</u>: If participant is enrolled and this application is not yet eligible for renewal (i.e., within 90 days of their eligibility end date), please stop the application and refer the participant back to their existing medical home (if different from your agency). The participant cannot create a new application if an application already exists. If enrolled and the application is within the <u>renewal</u> period, you can continue the application because during the renewal period the participant can renew their MHLA eligibility at any medical home of their choice.

<u>Disenrolled</u>: If participant is disenrolled, a new application can be created at any medical home. You can continue with the application you started.

#### Person ID: Unique Identifier

OEA is designed for a participant to keep their unique Person ID throughout their MHLA history – s/he keeps the same Person ID year after year. If you are modifying or renewing an application, the participant whose application is being modified or renewed will show a match on the Person Clearance screen. The participant has already been assigned a Person ID and a new one should not be generated.

The MHLA program has encountered multiple applications where two participants with the same name but different dates of birth or places of birth were erroneously given the same Person ID. This is very difficult to fix and affects payment for the clinics. For this reason, it is particularly important to carefully check the information on the Person Clearance screen before proceeding with the application.

| Un                                                                                                    | e-e-A                                                                      | pp Person                                                                                    | Clearance                                                                                                    |                                                                                                    |                                                                       |                                                                         | Notes                                 |
|----------------------------------------------------------------------------------------------------|----------------------------------------------------------------------------|----------------------------------------------------------------------------------------------|----------------------------------------------------------------------------------------------------|----------------------------------------------------------------------------------------------------|-----------------------------------------------------------------------|-------------------------------------------------------------------------|---------------------------------------|
| Pleas<br>assis                                                                                                    | e review t<br>tance prog                                                   | he results of the Or<br>rams. If you select                                                  | ne-e-App person clearan<br>a name below, the asso                                                               | ce and indicate whether the per<br>ociated Person ID will be applied                                                    | rson has used One-<br>I to the individual ir                          | e-App to apply for h<br>this application.                               | nealth care                           |
|                                                                                                    |                                                                            |                                                                                              |                                                                                                    |                                                                                                    |                                                                       |                                                                         |                                       |
| Find the second second  | te-run Pe<br>system has<br>ve that the<br>ia.                              | rson Clearance w<br>s run person clearar<br>ey should exist in th                            | ith Expanded Search<br>nee by using the default<br>ne system, please click th                                   | parameters. If you cannot find<br>he above button to rerun the pe                                                       | one or more perso<br>erson clearance sea                              | ns on the application<br>rch with the expand                            | n and<br>led search                   |
| Find a solution of the solution of the solutio | te-run Pe<br>system has<br>ve that the<br>ia.<br>nny Pike                  | rson Clearance w<br>s run person clearar<br>ey should exist in th                            | ith Expanded Search<br>nee by using the default<br>le system, please click tl                                   | parameters. If you cannot find<br>he above button to rerun the pe                                                       | one or more perso<br>erson clearance sea                              | ns on the applicatio<br>rch with the expand                             | n and<br>ded search                   |
| Fine solution<br>believ<br>criter<br>John                                                                                                    | Re-run Pe<br>system has<br>ve that the<br>ia.<br>any Pike<br>Score         | rson Clearance w<br>run person clearar<br>sy should exist in th<br>Person Name               | ith Expanded Search<br>nee by using the default<br>le system, please click th<br>Person ID                      | parameters. If you cannot find<br>he above button to rerun the pe<br>Current Application ID                             | one or more perso<br>erson clearance sea<br>Date Of Birth             | ns on the applicatio<br>rch with the expand<br>Place Of Birth           | n and<br>ded search<br>Gender         |
| Fine solution<br>believ<br>criter<br>John                                                                                                    | Re-run Pe<br>system has<br>ve that the<br>ia.<br>nny Pike<br>Score<br>96.7 | rson Clearance w<br>Frun person clearar<br>ey should exist in th<br>Person Name<br>John Pike | ith Expanded Search<br>nee by using the default<br>le system, please click th<br>Person ID<br>31900201017246143 | parameters. If you cannot find<br>he above button to rerun the pe<br><u>Current Application ID</u><br>19002201426100263 | one or more perso<br>erson clearance sea<br>Date Of Birth<br>1/1/1970 | ns on the applicatio<br>rch with the expand<br>Place Of Birth<br>Belize | n and<br>ded search<br>Gender<br>Male |

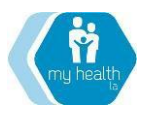

## Person Clearance Greyed-Out

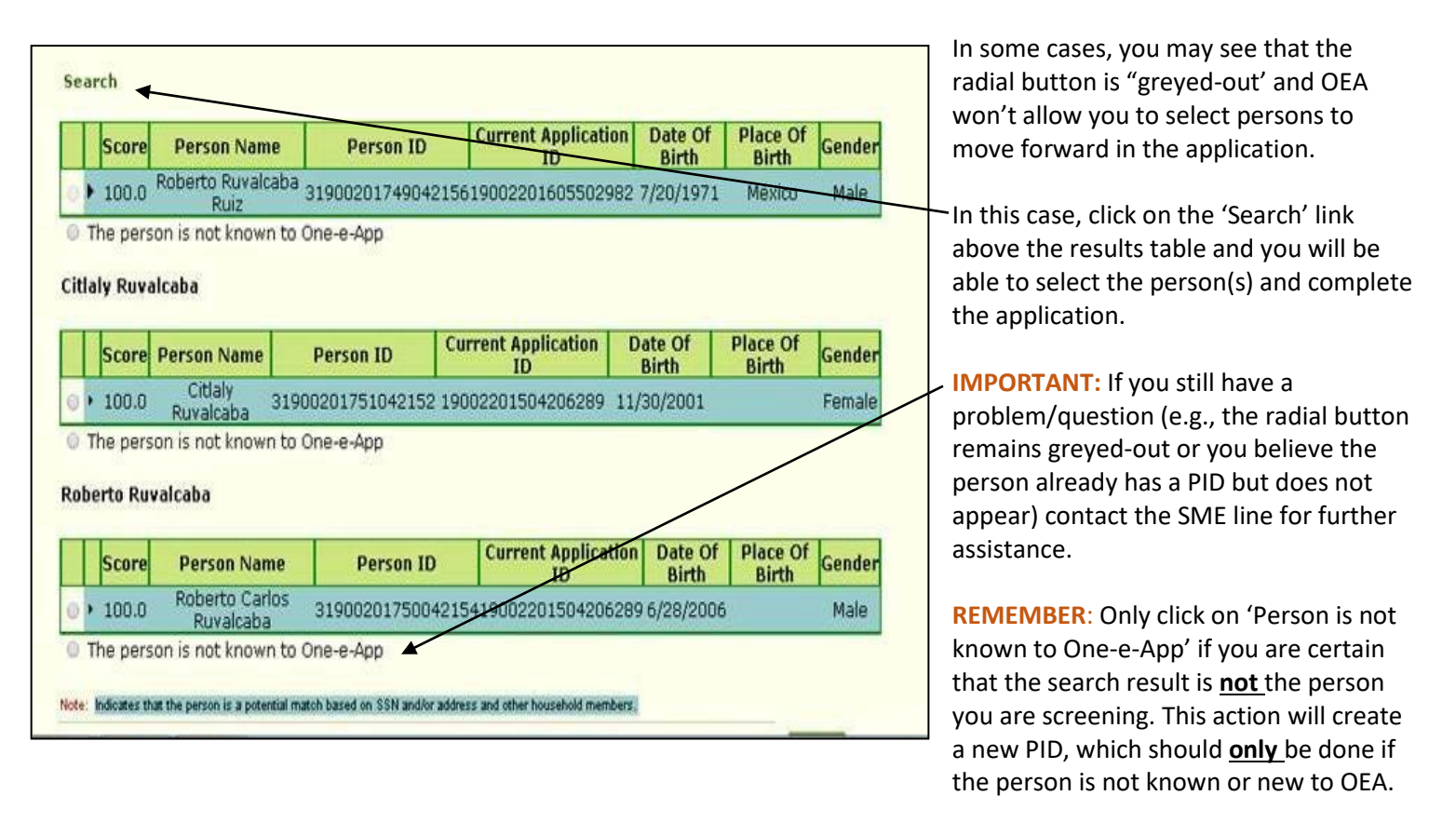

### **OEA Duplicate Applications Preventive System Feature**

This update to the OEA system should help prevent the creation of duplicate PIDs that can then have an impact on the medical home's MGF. Please see the sample scenario below for an explanation on what to expect.

If an enroller from "Clinic A" creates an application in OeA for the person below:

## Name – James Watson Status –

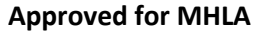

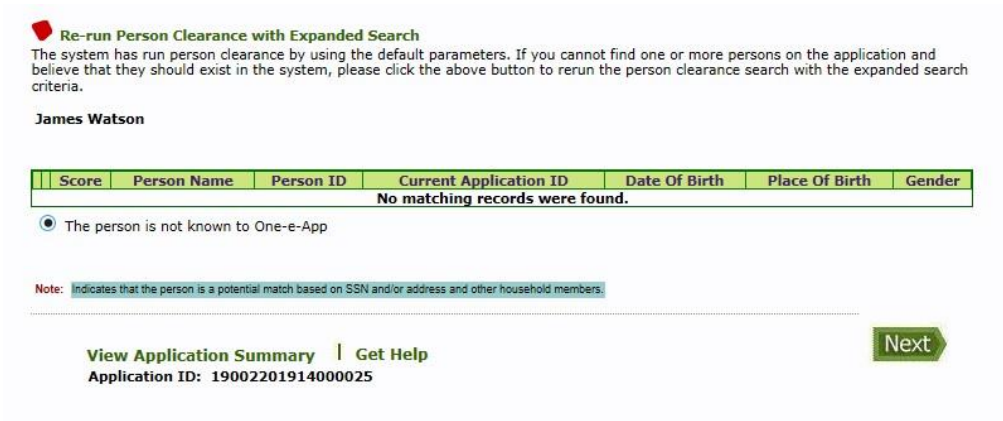

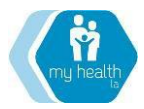

## Los Angeles County – Department of Health Services My Health LA (MHLA) Program

And if Mr. Watson decides to go to "Clinic B" and the enroller tries to create another application with the same information as James Watson, OeA will display the match of the applicant with the same demographic information (100% match) on the file clearance page.

|                                                                       |                                                                                        | 10.0.0.0.0.0.0.0.0.0.0.0.0.0.0.0.0.0.0                                                                                                    |                                                                                             |                                              | 10 10 10 10 10 10 10 10 10                   | - Hote.                       |
|-----------------------------------------------------------------------|----------------------------------------------------------------------------------------|----------------------------------------------------------------------------------------------------|---------------------------------------------------------------------------------------------|----------------------------------------------|----------------------------------------------|-------------------------------|
| ease review<br>ssistance pro                                          | he results of the Or<br>grams. If you select                                           | ne-e-App person clearan<br>a name below, the asso                                                                                                    | ice and indicate whether the per<br>ciated Person ID will be applied                        | rson has used One-<br>d to the individual in | e-App to apply for h<br>h this application.  | nealth care                   |
|                                                                       |                                                                                        |                                                                                                    |                                                                                             |                                              |                                              |                               |
| Re-run Pe                                                             | rson Clearance w                                                                       | rith Expanded Search                                                                                                    | parameters. If you cannot find                                                              | one or more perso                            | ns on the application                        | n and                         |
| Re-run Pe<br>he system ha<br>elieve that th<br>iteria.                | erson Clearance w<br>s run person cleara<br>ay should exist in th                      | rith Expanded Search<br>nce by using the default<br>ne system, please click t                                                                                                    | parameters. If you cannot find<br>he above button to rerun the pe                           | one or more perso<br>erson clearance sea     | ns on the application<br>rch with the expand | n and<br>Ied search           |
| Re-run Po<br>he system ha<br>elieve that the<br>iteria.<br>ames Watso | erson Clearance w<br>s run person cleara<br>ey should exist in th<br>on                | ith Expanded Search<br>nce by using the default<br>te system, please click to<br>the system of the system of the system | parameters. If you cannot find<br>he above button to rerun the pe                           | oné or more perso<br>erson clearance sea     | ns on the application<br>rch with the expand | n and<br>led search           |
| Re-run Po<br>he system ha<br>elieve that th<br>iteria.<br>ames Watso  | erson Clearance w<br>s run person cleara<br>ey should exist in th<br>on<br>Person Name | rith Expanded Search<br>nce by using the default<br>he system, please click to<br>Person ID                                                                                                    | parameters. If you cannot find<br>he above button to rerun the pe<br>Current Application ID | one or more perso<br>erson clearance sea     | ns on the application<br>rch with the expand | n and<br>led search<br>Gender |

If the CEC chooses to assign a <u>new PID</u> (selecting that this person is not known to One-e-App), a pop up will indicate that a matching record already exists and OeA will automatically send an email to the Eligibility Review Unit (ERU) requesting approval for a new PID. Once the request is sent for approval, a pop will show that the

| A found a match<br>matched Persor<br>ign a new PID, yo<br>generate new PI<br>proval. Click "Car | for James Watson in ou<br>n ID (PID) after careful a<br>ou would need approva<br>D. Please click on "OK"<br>ncel" to stay on the page                  | ur system.Please select<br>analysis. If you want to<br>al from Program Analyst<br>to send the request for<br>e and assign existing PID.                                                                                                    | son has used One-<br>to the individual in                                                                                                    | e-App to apply for<br>a this application.                                                                                                    | r health ca                                                                                                    |
|-------------------------------------------------------------------------------------------------|----------------------------------------------------------------------------------------------------|----------------------------------------------------------------------------------------------------|----------------------------------------------------------------------------------------------------|----------------------------------------------------------------------------------------------------|----------------------------------------------------------------------------------------------------|
| ОК                                                                                              | Cancel                                                                                                    | ]                                                                                                    | one or more persoi<br>rson clearance sea                                                                                                    | ns on the applicati<br>rch with the expan                                                                                                    | ion and<br>nd <mark>ed</mark> sear                                                                                                    |
|                                                                                                 |                                                                                                    |                                                                                                    | J                                                                                                    |                                                                                                    |                                                                                                    |
| erson Name                                                                                      | Person ID<br>31900201002140197                                                                                                    | Current Application ID<br>19002201914000025                                                                                                    | Date Of Birth                                                                                                    | Place Of Birth                                                                                                    | 1 Gende                                                                                                    |
|                                                                                                 | A found a match<br>matched Perso<br>ign a new PID, y<br>generate new PI<br>proval. Click "Car<br>OK<br>Person Name<br>James Watson<br>s not known to O | A found a match for James Watson in or<br>matched Person ID (PID) after careful a<br>ign a new PID, you would need approva<br>generate new PID. Please click on "OK"<br>proval. Click "Cancel" to stay on the pag<br>OK Cancel<br>Person Name Person ID<br>James Watson 31900201002140197<br>s not known to One-e-App | A found a match for James Watson in our system.Please select<br>e matched Person ID (PID) after careful analysis. If you want to<br>ign a new PID, you would need approval from Program Analyst<br>generate new PID. Please click on "OK" to send the request for<br>proval. Click "Cancel" to stay on the page and assign existing PID.<br>OK Cancel<br>Person Name Person ID Current Application ID<br>James Watson 31900201002140197 19002201914000025<br>s not known to One-e-App | A found a match for James Watson in our system.Please select<br>e matched Person ID (PID) after careful analysis. If you want to<br>ign a new PID, you would need approval from Program Analyst<br>generate new PID. Please click on "OK" to send the request for<br>proval. Click "Cancel" to stay on the page and assign existing PID.<br>OK Cancel<br>OK Cancel<br>Person Name Person ID Current Application ID Date Of Birth<br>James Watson 31900201002140197 19002201914000025 1/1/1987<br>s not known to One-e-App | A found a match for James Watson in our system.Please select<br>e matched Person ID (PID) after careful analysis. If you want to<br>ign a new PID, you would need approval from Program Analyst<br>generate new PID. Please click on "OK" to send the request for<br>proval. Click "Cancel" to stay on the page and assign existing PID.<br>OK Cancel<br>Person Name Person ID Current Application ID Date Of Birth Place Of Birth<br>James Watson 31900201002140197 19002201914000025 1/1/1987 México<br>s not known to One-e-App |

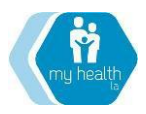

## Los Angeles County – Department of Health Services My Health LA (MHLA) Program

decision is pending. User can stay on the same page for the request to be approved or can save and close the application.

ERU will receive the automatic email and have a workload where these records will be displayed. ERU will review that application and either approve or deny the request for the user to generate a new PID for the applicant. If the request is approved, user will pick up the application and assign a new PID. If the request is denied, user will select the existing PID and continue with the application submission. Please remember that our ERU hours are Monday through Friday from 8:00-5:00 p.m.